# BAB V

# **IMPLEMENTASI DAN PENGUJIAN**

#### 5.1 IMPLEMENTASI PROGRAM

Imlementasi program digunakan untuk menerapkan perancangan halaman yang ada pada program dimana implementasi ini juga menguji program yang dibuat telah sesuai dengan sistem yang dirancang sehingga program yang dirancang tidak terjadi kesalahan baik dari sisi sistem maupun dari sisi *coding* sehingga hasil dari program sesuai dengan keinginan dari penulis dan dapat memecahkan masalah yang terjadi di UPTD puskesmas payo selincah.

# **1.** Halaman *Login admin*

Halaman *login* merupakan halaman yang digunakan oleh pengguna sistem untuk masuk kedalam halaman utamanya dengan mengisi username dan pasword dengan benar pada *form* yang telah tersedia. Gambar 5.1 *login* merupakan hasil implementasi dari rancangan pada gambar 3.2

| Puskesmas Payo<br>Selincah<br><sup>Login</sup> |
|------------------------------------------------|
| admin                                          |
|                                                |
|                                                |
| Submit                                         |

Gambar 5.1 Halaman Login Admin

#### 2. Halaman Data admin

Halaman data admi merupakan halaman yang menampilkan tabel admin untuk melihat, mengubah dan menghapus data serta terdapat tambah admin untuk menambah data ke *database*. Gambar 5.2 data admin merupakan hasil implementasi dari rancangan pada gambar

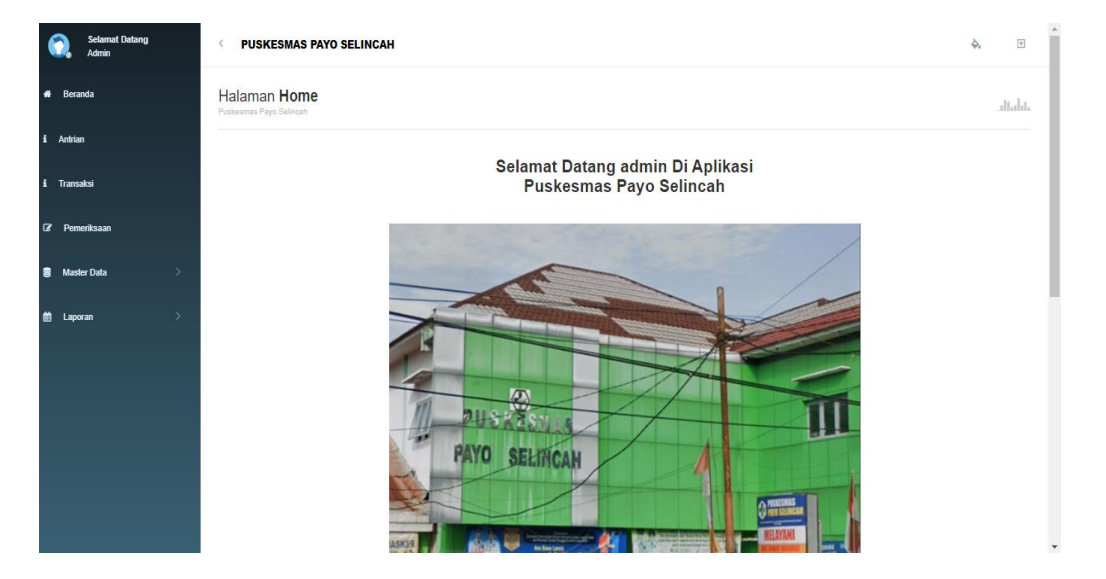

Gambar 5.2 Data Admin

**3.** Halaman Data Antrian

Halaman data antrian merupakan halaman yang menampilkan nomor urutan antrian pasien untuk melihat proses pemeriksaan, mengubah, mencetak dan menghapus data serta tambah antrian pasien untuk menambah data ke *database*. Gambar 5.3 data antrian pasien merupakan hasil implementasi dari rancangan pada gambar

| ւմեմսե     |
|------------|
|            |
|            |
| OR ANTRIAN |
| 2          |
| 4          |
| Þ          |
|            |
|            |
|            |
|            |

Gambar 5.3 Data Antrian

#### a. Halaman Tambah Data Antrian

Halaman tambah data antrian merupakan halaman yang menampilkan tabel pengisian data antrian pasien serta identitas pasien untuk di input data *kedatabase*. Gambar 5.4 data antrian merupakan hasil implementasi dari rancangan pada gambar

| Selamat Datang<br>Admin | < PUSKESMAS PAYO SELINCA                        |                                               | <b>&amp;</b> Ð |
|-------------------------|-------------------------------------------------|-----------------------------------------------|----------------|
| # Beranda               | Halaman Data Antrian<br>Puskesmas Payo Selincah |                                               | ւմեսեւ         |
| i Antrian               |                                                 |                                               |                |
| i Transaksi             | <b>≪t</b> KEMBALI<br>Tambah                     |                                               |                |
| 🕼 Pemeriksaan           |                                                 |                                               |                |
| -                       | id antrian *                                    | : ANT20220704085609272                        |                |
| Master Data >           | Tanggal Antrian                                 | : 07/04/2022                                  |                |
| 🛗 Laporan 🛛 💦           | ld Pasien                                       | : Nothing selected                            |                |
|                         | Nomor Antrian                                   | : 1                                           |                |
|                         |                                                 | CopyRight ©2022 - Upt Puskesmas Payo Selincah |                |
|                         |                                                 |                                               |                |
|                         |                                                 |                                               |                |

Gambar 5.4 Data Tambah Antrian

b. Halaman Hapus Data Antrian

Halaman Hapus data antrian merupakan halaman yang menampilkan tabel pengisian data antrian pasien serta identitas pasien untuk di input data *kedatabase*. Gambar 5.4 data antrian merupakan hasil implementasi dari rancangan pada gambar

| Selamat Datang<br>Tini | C PUSKESMAS PAYO SELINCAH         | è. 9 |
|------------------------|-----------------------------------|------|
| # Beranda              | Halaman Data Antrian              |      |
| i Antrian              | HAPUS                             |      |
|                        | Apakah anda ingin hapus data ini? |      |
|                        |                                   |      |
| Master Data >          |                                   |      |
| 🛗 Laporan >            |                                   |      |
|                        |                                   |      |
|                        |                                   |      |
|                        |                                   |      |
|                        |                                   |      |
|                        |                                   |      |
|                        |                                   |      |

Gambar 5.5 hapus Data Antrian

4. Halaman Data Transaksi

Halaman data transaksi merupakan halaman yang menampilkan output dari master data ke tabel data bukti transaksi pembayaran pengobatan pasien di *database*. Gambar 5.5 data transaksi merupakan hasil implementasi dari rancangan pada gambar

| Selamat Datang<br>Admin | < PUSK                   | ESMAS PAYO             | SELINCAH             |                    |                      |                     |            |                   |                       | \$            | Э    |  |  |  |
|-------------------------|--------------------------|------------------------|----------------------|--------------------|----------------------|---------------------|------------|-------------------|-----------------------|---------------|------|--|--|--|
| # Beranda               | Halamar<br>Puskesmas Pay | Halaman Data Transaksi |                      |                    |                      |                     |            |                   |                       |               |      |  |  |  |
| i Antrian               |                          |                        |                      |                    |                      |                     |            |                   |                       |               |      |  |  |  |
| i Transaksi             | 2 Refresh                |                        |                      |                    |                      |                     |            |                   |                       |               |      |  |  |  |
| 27 Pemeriksaan          | Berdasarkan              | : id_transaksi         | •                    |                    |                      |                     |            |                   |                       |               |      |  |  |  |
| Master Data >           | Pencarian                | NAMA PASIEN            | ID DOKTER            | NAMA DOKTER        | ID PEMERIK SAAN      | BIAYA ADMINISTRA SI | BIAYA OBAT | JUMLAH PEMBAYARAN | KETERANGAN PEMBAYARAN | STATUS TRANSA | AKSI |  |  |  |
| 🗎 Laporan 🔿             | 230806457                |                        | BID20220125080245673 |                    | ANT20220204050401603 | Rp.10.000           | Rp.1.771   | Rp.11.771         |                       | lunas         |      |  |  |  |
|                         | 230533735                |                        | BID20220105095404997 | Dr. Joko<br>Satria | ANT20220204045941990 | Rp.15.000           | Rp.5.000   | Rp.20.000         | pengobatan            | lunas         |      |  |  |  |
|                         | 230951306                |                        | BID20220105095404997 | Dr. Joko<br>Satria | ANT20220210095326988 | Rp.15.000           | Rp.3.000   | Rp.18.000         | pengobatan            | lunas         |      |  |  |  |
|                         | 230533735                |                        | BID20220105095404997 | Dr. Joko<br>Satria | ANT20220210093058485 | Rp.15.000           | Rp.6.000   | Rp.21.000         | pengobatan            | lunas         |      |  |  |  |
|                         | 230533735                |                        | BID20220105095404997 | Dr. Joko<br>Satria | ANT20220210095610257 | Rp.15.000           | Rp.6.000   | Rp.21.000         | pengobatan            | lunas         |      |  |  |  |
|                         | 231117404                | sari bulan             | BID20220105095404997 | Dr. Joko<br>Satria | ANT20220203141239560 | Rp.15.000           | Rp.3.000   | Rp.18.000         | pengobatan            | lunas         |      |  |  |  |
|                         | 402040200                | uantek                 | RID20220105005404007 | Dr. Joko           | ANT20220240402705594 | Do 15 000           | Do 2 500   | Do 17 500         | pengobatan            | hunne         |      |  |  |  |

Gambar 5.5 Data Transaksi

a. Halaman Proses Pembayaran Data Transaksi

Halaman Proses Pembayaran Data Transaksi merupakan halaman yang menampilkan output dari master data ke tabel data bukti transaksi pembayaran pengobatan pasien di *database*. Gambar 5.5 data transaksi merupakan hasil implementasi dari rancangan pada gambar

| Selamat Datang<br>Tini | PUSKESMAS PAYO SELINCAH                                         |                                                                         |                                                                  |                                                                            | ۵. ا   |  |  |  |  |  |  |  |
|------------------------|-----------------------------------------------------------------|-------------------------------------------------------------------------|------------------------------------------------------------------|----------------------------------------------------------------------------|--------|--|--|--|--|--|--|--|
| # Beranda              | Halaman Data Transaksi<br>Puskesmas Payo Selincah               |                                                                         |                                                                  |                                                                            | altabi |  |  |  |  |  |  |  |
| i Antrian              |                                                                 |                                                                         |                                                                  |                                                                            |        |  |  |  |  |  |  |  |
| i Transaksi            | PEMERIKSAAN<br>Silahkan Masukkan detail Biaya Pemeriksaan / Oba | IMERIKSAAN<br>kan Masukaa detali Biaya Pemeriksaan / Obat Sesuai Resep. |                                                                  |                                                                            |        |  |  |  |  |  |  |  |
| 27 Pemeriksaan         | Tambah Biaya                                                    | NO                                                                      | NAMA                                                             | IIM AH                                                                     | RIAVA  |  |  |  |  |  |  |  |
| 🛢 Master Data >        |                                                                 |                                                                         |                                                                  | JUNCH                                                                      | bioin  |  |  |  |  |  |  |  |
|                        | id transaksi *                                                  | TRA202207211644                                                         | 420542                                                           |                                                                            |        |  |  |  |  |  |  |  |
| 🗎 Laporan 🛛 🔪          | Tanggal                                                         | : 07/21/2022                                                            | ]                                                                |                                                                            |        |  |  |  |  |  |  |  |
|                        | bidan / dokler                                                  | - BID2022072116111                                                      | 8819                                                             |                                                                            |        |  |  |  |  |  |  |  |
|                        | Biaya Administrasi                                              | : biaya_administrasi                                                    |                                                                  |                                                                            |        |  |  |  |  |  |  |  |
|                        | Biaya Obat / Pemeriksaan                                        | : 0                                                                     |                                                                  |                                                                            |        |  |  |  |  |  |  |  |
|                        | Jumlah Pembayaran                                               | : biaya_pembayarar                                                      | 1                                                                |                                                                            |        |  |  |  |  |  |  |  |
|                        |                                                                 | × 16 16 16<br>B I 5   I <sub>×</sub>                                    | 區   ← <i>→</i>   雙-   ∞ ∞ 障   Ⅲ Ⅲ<br>  Ⅲ Ⅲ   ⊕ 班   ୨୨   Gaya   6 | $\equiv \Omega \mid \mathfrak{X} \mid \mathfrak{D}$ Sumber<br>Bentuk -   ? |        |  |  |  |  |  |  |  |

Gambar 5.7 Proses Pembayaran Data Transaksi

c. Halaman Proses tambah Biaya Data Transaksi

Halaman Proses Data Biaya Data Transaksi merupakan halaman yang menampilkan output dari master data ke tabel data bukti transaksi pembayaran pengobatan pasien di *database*. Gambar 5.5 data transaksi merupakan hasil implementasi dari rancangan pada gambar

| 0           | Selamat Datang<br>Tini |                                                                                                    | VUSKESMAS PAYO SELINCAH                                   |        |                                                                       |   | ۵. | 5  |
|-------------|------------------------|----------------------------------------------------------------------------------------------------|-----------------------------------------------------------|--------|-----------------------------------------------------------------------|---|----|----|
| <b>e</b> E  | 3eranda                |                                                                                                    | Halaman Data Biaya Pemeriksaan<br>Puskesmas Payo Selincah |        |                                                                       |   | al | ab |
| i Ar        | ntrian                 |                                                                                                    |                                                           |        |                                                                       |   |    |    |
| i Tr        | ansaksi                |                                                                                                    | KEMBALI KEHALAMAN SEBELUMNYA                              |        |                                                                       |   |    |    |
| <b>G</b> 7  | Pemeriksaan            |                                                                                                    | Tambah Data Biaya Pemeriksaan                             |        |                                                                       |   |    |    |
| 8 I         | Aaster Data >          | Image: State State |                                                           |        |                                                                       |   |    |    |
| <b>ii</b> 1 | .aporan >              |                                                                                                    | Nama :                                                    |        |                                                                       | v |    |    |
|             |                        |                                                                                                    | Jumlah :                                                  | Jumlah |                                                                       |   |    |    |
|             |                        |                                                                                                    |                                                           |        | ✓ PROSES SIMPAN DATA<br>CopyRight ©2022 - Upt Puskesmas Payo Selincah |   |    |    |
|             |                        |                                                                                                    |                                                           |        |                                                                       |   |    |    |
|             |                        |                                                                                                    |                                                           |        |                                                                       |   |    |    |
|             |                        |                                                                                                    |                                                           |        |                                                                       |   |    |    |
|             |                        |                                                                                                    |                                                           |        |                                                                       |   |    |    |

Gambar 5.8 Tambah Biaya Data Transaksi

# 5. Halaman Data Admin

Halaman data admin merupakan halaman data admin yang terdapat di menu master data yang di tampilkan di *database*. Gambar 5.7 data transaksi merupakan hasil implementasi dari rancangan pada gambar

| Selamat Datang Admin                  | VUSKESMAS PAYO SE                             | LINCA   | н                  |                                |                                  | ۵. | 8    |  |
|---------------------------------------|-----------------------------------------------|---------|--------------------|--------------------------------|----------------------------------|----|------|--|
| Beranda                               | Halaman Data Admir<br>Puskesmas Payo Selincah | ı       |                    |                                |                                  |    | atah |  |
| Antrian                               |                                               |         |                    |                                |                                  |    |      |  |
| Transaksi                             | C Refresh                                     |         |                    |                                |                                  |    |      |  |
| 8 Pemerikaan                          | Berdasarkan: id_admin<br>Pencarian            |         | Q Cari             |                                |                                  |    |      |  |
| Master Data 🗸                         | ACTION                                        | NO      | ID ADMIN           | USERNAME                       | PASSWORD                         |    |      |  |
| Data Admin                            |                                               | 1       | ID2020072011305991 | admin                          | 21232f297a57a5a743894a0e4a801fc3 |    |      |  |
| Data Antrian                          | Jumlah 1 data, Halaman 1 Dari                 | l Halan | an                 |                                |                                  |    |      |  |
| Data Transaksi                        | « «Sebelumnya 1 berikut                       | iya x   | •                  |                                |                                  |    |      |  |
| Data dokter                           |                                               |         | CopyRigh           | t ©2022 - Upt Puskesmas Payo S | Selincah                         |    |      |  |
| <ul> <li>Data Perneriksaan</li> </ul> |                                               |         |                    |                                |                                  |    |      |  |
| <ul> <li>Data Pasien</li> </ul>       |                                               |         |                    |                                |                                  |    |      |  |
| Data Rekam Medis                      |                                               |         |                    |                                |                                  |    |      |  |
| Data Rujukan                          |                                               |         |                    |                                |                                  |    |      |  |
| <ul> <li>Data Biaya</li> </ul>        |                                               |         |                    |                                |                                  |    |      |  |
| 🗎 Laporan 🛛 🔿                         |                                               |         |                    |                                |                                  |    |      |  |

# Gambar 5.9 data admin

#### a. Halaman Tambah Data Admin

Halaman Tambah data admin merupakan halaman data admin yang terdapat di menu master data yang di tampilkan di *database*. Gambar 5.7 data transaksi merupakan hasil implementasi dari rancangan pada gambar

| Selamat Datang<br>Tini | C PUSKESMAS PAYO SELINCAH                    |                                                           | \$  | Ð   |
|------------------------|----------------------------------------------|-----------------------------------------------------------|-----|-----|
| # Beranda              | Halaman Data Admin<br>Puskasmas Payo Selinah |                                                           | .ll | aht |
| i Antrian              |                                              |                                                           |     |     |
| i Transaksi            | € KEMBALI                                    |                                                           |     |     |
| 🕼 Pemeriksaan          | Tambah                                       |                                                           |     |     |
|                        | id admin * : [                               | ADM20220725151959804                                      |     |     |
| 🛢 Master Data 🛛 👌      | Username :                                   | Username                                                  |     |     |
| 曽 Laporan 🛛 👌          | Password : [                                 | Password                                                  |     |     |
|                        |                                              | ✓ SM/RNA<br>CopyRight 62022 - Upt Puskesmas Payo Selincah |     |     |

Gambar 5.10 tambah data admin

b. Halaman Hapus Data Admin

Halaman Hapus data admin merupakan halaman data admin yang terdapat di menu master data yang di tampilkan di *database*. Gambar 5.7 data transaksi merupakan hasil implementasi dari rancangan pada gambar

#### 6. Halaman Data Transaksi

Halaman data transaksi merupakan halaman yang menampilkan output dari master data ke tabel data bukti transaksi pembayaran pengobatan pasien di *database*. Gambar 6.0 data transaksi merupakan hasil implementasi dari rancangan pada gambar

| 0        | Selamat Datang<br>Admin | < PUSKE                      | SMAS             | PAYO SELINCAH        |                   |                      |             |                      |                    |                      | ۵. (                | •  |
|----------|-------------------------|------------------------------|------------------|----------------------|-------------------|----------------------|-------------|----------------------|--------------------|----------------------|---------------------|----|
| en Bera  | anda                    | Halaman<br>Puskesmas Payo    | Data<br>Selincah | Transaksi            |                   |                      |             |                      |                    |                      | . Ita               | h. |
| i Antria | n                       |                              |                  |                      |                   |                      |             |                      |                    |                      |                     | -  |
| i Trans  | aksi                    | 2 Refresh                    |                  |                      |                   |                      |             |                      |                    |                      |                     |    |
| Gr Pen   | veriksaan               | Berdasarkan:<br>Pencarian :[ | id_tran          | saksi Q Ca           | •                 |                      |             |                      |                    |                      |                     |    |
| 🛢 Mas    | ter Data >              | ACTION                       | NO               | ID TRAN SAK SI       | TANGGAL TRANSAKSI | ID PASIEN            | NAMA PASIEN | ID DOKTER            | NAMA DOKTER        | ID PEMERIK SAAN      | BIAYA ADMINISTRA SI |    |
| 🗎 Lapi   | man >                   | i Detail                     | 1                | TRA20220204100259427 | 04 Februari 2022  | PAS20220126230806457 |             | BID20220125080245673 |                    | ANT20220204050401603 | Rp.10.000           |    |
|          |                         | 1 Detail                     | 2                | TRA20220210092431985 | 04 Februari 2022  | PAS20220126230533735 |             | BID20220105095404997 | Dr. Joko<br>Satria | ANT20220204045941990 | Rp.15.000           |    |
|          |                         | î Detail                     | 3                | TRA20220210101817263 | 10 Februari 2022  | PAS20220126230951306 |             | BID20220105095404997 | Dr. Joko<br>Satria | ANT20220210095326988 | Rp.15.000           |    |
|          |                         | i Detail                     | 4                | TRA20220210101844789 | 10 Februari 2022  | PAS20220126230533735 |             | BID20220105095404997 | Dr. Joko<br>Satria | ANT20220210093058485 | Rp.15.000           |    |
|          |                         | i Detail                     | 5                | TRA20220210102513346 | 10 Februari 2022  | PAS20220126230533735 |             | BID20220105095404997 | Dr. Joko<br>Satria | ANT20220210095610257 | Rp.15.000           |    |
|          |                         | i Detail                     | 6                | TRA20220210103533451 | 03 Februari 2022  | PAS20220126231117404 | sari bulan  | BID20220105095404997 | Dr. Joko<br>Satria | ANT20220203141239560 | Rp.15.000           |    |
|          |                         |                              |                  |                      |                   |                      |             |                      | Dr. Joko           |                      |                     |    |

Gambar 6.0 data transaksi

7. Halaman data dokter

Halaman data dokter merupakan halaman yang menampilkan untuk melihat datadata dokter yang terdapat di menu master data dan dapat menambah akun dokter hanya bisa dilakukan oleh pihak admin dengan pasword disembunyikan. Gambar 6.1 data dokter merupakan hasil implementasi dari rancangan gambar

| Selamat Datang<br>Admin | VUSKESMAS PAYO SELINCA                         | < PUSKESMAS PAYO SELINCAH |                      |                   |                  |                     |               |              |                                         |          |                  |  |
|-------------------------|------------------------------------------------|---------------------------|----------------------|-------------------|------------------|---------------------|---------------|--------------|-----------------------------------------|----------|------------------|--|
| # Beranda               | Halaman Data dokter<br>Puskesmas Payo Selincah | Halaman Data dokter       |                      |                   |                  |                     |               |              |                                         |          |                  |  |
| i Antrian               |                                                |                           |                      |                   |                  |                     |               |              |                                         |          |                  |  |
| i Transaksi             | Tambah Refresh                                 | Tambah  C Refeash         |                      |                   |                  |                     |               |              |                                         |          |                  |  |
| 2 Pemeriksaan           | Pencarian                                      |                           | Cari                 |                   |                  |                     |               |              |                                         |          |                  |  |
| Master Data >           | ACTION                                         | NO                        | ID DOKTER            | NAMA BIDAN/DOKTER | TEMPAT LAHIR     | TANGGAL LAHIR       | JENIS KELAMIN | NO TELEPON   | ALAMAT                                  | USERNAME | PASSWORD         |  |
| 🖶 Laporan 🔰             | iDetal 07 Edit X Hapus                         | 1                         | BID20220105095404997 | Dr. Joko Satria   | Bayung<br>Lencir | 05 Juli 1988        | Laki-Laki     | 085238208401 | Suka Jaya<br>Rt.05<br>Musi<br>Banyuasin | joko     | 9ba0009aa81e794  |  |
|                         | i Detail 🛛 🖓 Edit 🛛 🗙 Hapus                    | 2                         | BID20220204102321317 | Dr. Wahyu         | jambi            | 04 Februari<br>1999 | Laki-Laki     | 085267792168 | jambi                                   | fadila   | fc88df38a7262a09 |  |
|                         | i Detail II' Edit X Hapus                      | 3                         | BID20220210084946306 | bidan amd         | jambi            | 10 Februari<br>1980 | Laki-Laki     | 085328392773 | suka jaya                               | bidan    | cc274f4730ce350  |  |
|                         | i Detail If Edit X Hapus                       | 4                         | BID20220627041138406 | dr. Alka          | jambi            | 27 Juni 2022        | Perempuan     | 08122222     | Jambi                                   | dokter   | d22af4180eee4bd! |  |
|                         | ∢<br>Jumlah 4 data, Halaman 1 Dari 1 Halama    | n                         |                      |                   |                  |                     | -             |              |                                         |          | Þ                |  |
|                         | « Sebelumnya 1 berikutnya» »                   |                           |                      |                   |                  |                     |               |              |                                         |          |                  |  |

Gambar 6.1 Data Dokter

a. Halaman tambah data dokter

Halaman tambah data dokter merupakan halaman yang menampilkan data penambahan data dokter yang terdapat di menu master data yang dimana halaman data dokter tabel pembuatan akun dokter agar dokter bisa login untuk menggunakan sistem. Gambar 6.2 data tambah dokter merupakan hasil implementasi dari rancangan gambar

| Selamat Datang<br>Admin | VUSKESMAS PAYO SELINCAH                        |                      | ۵. | Э      |
|-------------------------|------------------------------------------------|----------------------|----|--------|
| # Beranda               | Halaman Data dokter<br>Puskesmas Payo Selincah |                      |    | atalat |
| i Antrian               |                                                |                      |    |        |
| 1 Transaksi             | <b>€</b> KEMBALI                               |                      |    |        |
| a                       | Tambah                                         |                      |    |        |
| Uf Pemeriksaan          | id dokter *                                    | BID20222706100849915 |    |        |
| 🛢 Master Data >         | Nama bidan/dokter                              | :                    |    |        |
| 🛗 Laporan 🛛 🔪           | Tempat Lahir                                   | :                    |    |        |
|                         | Tanggal Lahir                                  | : 07/06/2022         |    |        |
|                         | Jenis Kelamin                                  | : Nothing selected   |    |        |
|                         | No Telepon                                     | : No Telepon         |    |        |
|                         | Alamat                                         | :                    |    |        |
|                         | Username                                       | : admin              |    |        |
|                         | Password                                       | :                    |    |        |

# Gambar 6.2 Tambah Data Dokter

8. halaman data pemeriksaan

halaman data pemeriksaan merupakan halaman yang terdapat di menu master data, menampilkan untuk melihat data pemeriksaan pasien yang di tampilkan di *database*. Gambar 6.3 data pemeriksaan merupakan hasil implementasi dari rancangan pada gambar

| Selamat Datang<br>Admin | <       | PUSKESMAS PAYO                             | SELI  | NCAH                 |                 |                  |                      |                |           |                |       |                        |          | ۵.    | Э      |
|-------------------------|---------|--------------------------------------------|-------|----------------------|-----------------|------------------|----------------------|----------------|-----------|----------------|-------|------------------------|----------|-------|--------|
| #i Beranda              | H<br>Pi | Halaman Data Pen<br>uskesmas Payo Selincah | nerik | saan                 |                 |                  |                      |                |           |                |       |                        |          |       | dt.da. |
| i Antrian               | -       |                                            |       |                      |                 |                  |                      |                |           |                |       |                        |          |       |        |
| i Transaksi             |         | C Refresh                                  |       |                      |                 |                  |                      |                |           |                |       |                        |          |       |        |
| Q7 Pemeriksaan          | B       | ierdasarkan: id_pemeriksaa<br>/encarian :  | in    | Q, Cari              |                 |                  |                      |                |           |                |       |                        |          |       |        |
| 🛢 Master Data >         |         | AKSI                                       | NO    | ID PEMERIK SAAN      | TANGGAL         | NOMOR<br>ANTRIAN | ID PASIEN            | NAMA<br>PASIEN | ID DOKTER | NAMA<br>DOKTER | JENIS | KELUHAN                | DIAGNOSA | RESEP |        |
| 🛱 Laporan 🔿             |         | î Detail                                   | 1     | ANT20220705041442396 | 05 Juli<br>2022 | 1                | PAS20220126230533735 |                |           |                | umum  |                        |          |       |        |
|                         |         | i Detail                                   | 2     | ANT20220705041654849 | 05 Juli<br>2022 | 4                | PAS20220705041607168 | evitson        |           |                | umum  |                        |          |       |        |
|                         |         | â Detail                                   | 3     | ANT20220705041951450 | 05 Juli<br>2022 | 9                | PAS20220705041607168 | evitson        |           |                | umum  |                        |          |       |        |
|                         |         | i Detail                                   | 4     | ANT20220628051133429 | 28 Juni<br>2022 | 2                | PAS20220126230806457 |                |           |                | umum  |                        |          |       |        |
|                         |         | î Detail                                   | 5     | ANT20220628112900971 | 28 Juni<br>2022 | 4                | PAS20220126230533735 |                |           |                | umum  |                        |          |       |        |
|                         |         |                                            |       |                      |                 |                  |                      |                |           | Dr             |       | berat<br>Badan :<br>80 |          |       |        |

Gambar 6.3 Data Pemeriksaan

## 9. Halaman Data Pasien

Halaman data pasien merupakan halaman menampilkan data pasien yang diapat dilihat, menambah dan menghapus data di tabel *database*. Gambar 6.4 data pasien merupakan hasil implementasi dair rancangan pada gambar

| Selamat Datang<br>Adminn |   | V PUSKESMAS PAYO SELINCAH                          |                    |                              |             |                    |        |               | <b>à</b> 9    |
|--------------------------|---|----------------------------------------------------|--------------------|------------------------------|-------------|--------------------|--------|---------------|---------------|
| # Beranda                |   | Halaman Data Pasien<br>Puskesmas Payo Selincah     |                    |                              |             |                    |        |               | .dtabte       |
| i Antrian                |   |                                                    |                    |                              |             |                    |        |               |               |
| 1 Transaksi              |   | C Tambah C Refresh                                 |                    |                              |             |                    |        |               |               |
| Pemeriksaan              |   | Pencarian : Q. Cari                                |                    |                              |             |                    |        |               |               |
| Master Data              | > | ACTION                                             | NO                 | ID PASIEN                    | NAMA PASIEN | NO KTP             | ALAMAT | JENIS KELAMIN | NO TELEPON    |
| 🗎 Laporan                | > | i Detail i Riwayat Permeriksaan 27 Edit X Hapus Pr | rint Rekam Medis   | PAS20220721161240422         | evitson     | 09434394399        | jambi  | laki-laki     | 0823232323989 |
|                          |   | i Detail i Riwayat Pemeriksaan 77 Edit X Hapus Pr  | rint Rekam Medis 2 | PAS20220721161748738         | alka        | 09434394399        | jambi  | perempuan     | 0823232323    |
|                          |   | i Detail i Riwayat Permeriksaan 27 Edit X Hapus Pr | rint Rekam Medis 3 | PAS20220831061732617         | ririn       | 002345676543729876 | jambi  | perempuan     | 082371851703  |
|                          |   | Jumlah 3 data, Halaman 1 Dari 1 Halaman            |                    |                              |             |                    |        |               |               |
|                          |   | s sobelumnya 1 berikutnya a                        |                    |                              |             |                    |        |               |               |
|                          |   |                                                    |                    |                              |             |                    |        |               |               |
|                          |   |                                                    | CopyRig            | nt ©2022 - Upt Puskesmas Pay | o Selincah  |                    |        |               |               |
|                          |   |                                                    |                    |                              |             |                    |        |               |               |
|                          |   |                                                    |                    |                              |             |                    |        |               |               |

# Gambar 6.4 Data Pasien

#### a. Halaman tambah data pasien

Halaman data pasien merupakan halaman yang terdapat di menu master data yang berfungsi untuk menampilkan data pasien yang khususnya untuk menambah data pasien ke tabel di *database*. Gambar 6.5 tambah data pasien di implementasikan dari gambar

| Selamat Datang<br>Admin | V PUSKESMAS PAYO SELINCAH  |                                               | ۵ کې  |
|-------------------------|----------------------------|-----------------------------------------------|-------|
| 🕫 Beranda               | Halaman Data Pasien        |                                               | atala |
| i Antrian               |                            |                                               |       |
| ŝ Transaksi             | <b>∢ KEMBALI</b><br>Tambah |                                               |       |
| 🕼 Pemeriksaan           | id acciect                 |                                               |       |
| Master Data >           | ia pasien -                | : PAS20220706102845973                        |       |
|                         | Nama Pasien                | : Nama Pasien                                 |       |
| 🛗 Laporan >             | No ktp                     | : No ktp                                      |       |
|                         | Alamat                     |                                               |       |
|                         | Jenis Kelamin              | Nothing selected                              |       |
|                         | No Telepon                 | : No Telepon                                  |       |
|                         |                            | CopyRight @2022 - Upf Puskesmas Payo Selincah |       |

# Gambar 6.5 Tambah Data Pasien

## 10. Halaman data rekam medis

Halaman data rekam medis merupakan halaman yang menampilkan rekap data rekam medis untuk melihat, menambah dan menghapus data pada tabel di *database*. Gambar 6.6 data rekam medis di implementasikan dari gambar

| Selamat Datang<br>Admin | VUSKESMAS PAYO SELINCAH                             |                                               | ۵. | Э      |
|-------------------------|-----------------------------------------------------|-----------------------------------------------|----|--------|
| # Beranda               | Halaman Data Rekam Medis<br>Puskasmas Payo Selincah |                                               |    | Italit |
| i Antrian               |                                                     |                                               |    |        |
| i Transaksi             | <b>≪</b> KEMBALI<br>Tambah                          |                                               |    |        |
| 2 Pemeriksaan           |                                                     |                                               |    |        |
|                         | id rekam medis *                                    | REK20220706104013822                          |    |        |
| Master Data >           | Tanggal                                             | 07/06/2022                                    |    |        |
| 🗎 Laporan >             | Id Pasien :                                         | Nothing selected                              |    |        |
|                         | Id bidan/dokter                                     | Nothing selected                              |    |        |
|                         | Id Pemeriksaan                                      | Nothing selected                              |    |        |
|                         |                                                     | CopyRight @2022 - Upt Puskesmas Payo Selincah |    |        |

## Gambar 6.6 Data Rekam Medis

a. Halaman tambah data rekam medis

Halaman tambah data rekam medis merupakan halaman yang menampilkan tabel penambahan data pemeriksan pasien atau ekap medis baru yang ditampilkan di *database*. Gambar 6.7 tambah data pasien diimplementasikan dari gambar

| Selamat Datang<br>Admin | PUSKESMAS PAYO SE                            | LINCA                            | м                    |                  |                      |              |                      |                 | ۵. 🕀                 |  |
|-------------------------|----------------------------------------------|----------------------------------|----------------------|------------------|----------------------|--------------|----------------------|-----------------|----------------------|--|
| 🐠 Beranda               | Halaman Data Rekar<br>Paskasnas Payo Selimah | n Me                             | dis                  |                  |                      |              |                      |                 | altaba               |  |
| i Antrian               |                                              |                                  |                      |                  |                      |              |                      |                 |                      |  |
| i Transaksi             | C Tambah Pemeriksaan Baru                    | nhah Permirikkaan Baru 🖉 Refeelh |                      |                  |                      |              |                      |                 |                      |  |
| 🕼 Pemeriksaan           | Berdasarkan: id_rekam_medis<br>Pencarian :   |                                  | Q Cari               |                  |                      |              |                      |                 |                      |  |
| Master Data >           | ACTION                                       | NO                               | ID REKAM MEDIS       | TANGGAL          | ID PASIEN            | NAMA PA SIEN | ID DOKTER            | NAMA DOKTER     | ID PEMERIKSAAN       |  |
| 🛍 Laporan >             | # Dotal                                      | 1                                | REK20220204100259886 | 04 Februari 2022 | PAS20220126230806457 |              | BID20220204102321317 | Dr. Wahyu       | ANT20220204050401603 |  |
|                         | i Detail                                     | 2                                | REK20220210092431128 | 04 Februari 2022 | PAS20220126230533735 |              | BID20220105095404997 | Dr. Joko Satria | ANT20220204045941990 |  |
|                         | & Dotat                                      | 3                                | REK20220210101817109 | 10 Februari 2022 | PAS20220126230951306 |              | BID20220105095404997 | Dr. Joko Satria | ANT20220210095326988 |  |
|                         | â Dotal                                      | 4                                | REK20220210101844145 | 10 Februari 2022 | PAS20220126230533735 |              | BID20220105095404997 | Dr. Joko Satria | ANT20220210093058485 |  |
|                         | & Detail                                     | 5                                | REK20220210102513202 | 10 Februari 2022 | PAS20220126230533735 |              | BID20220105095404997 | Dr. Joko Satria | ANT20220210095610257 |  |
|                         | & Detail                                     | 6                                | REK20220210103533901 | 03 Februari 2022 | PAS20220126231117404 | sari bulan   | BID20220105095404997 | Dr. Joko Satria | ANT20220203141239560 |  |
|                         |                                              | _                                |                      |                  |                      |              |                      |                 |                      |  |

Gambar 6.7 tambah data rekam medis

#### **11.** Halaman data rujukan

Halaman data rujukan merupakan halaman yang menampilkan tabel melihat menambah data rujukan dan menghapus data dari tabel *database*. Gambar 6.8 data rujukan diimplementasikan dari gambar

| Selamat Datang<br>Admin | PUSKESMAS PAYO SELINCAI                           | •  |                  |                              |             |                 | ۵. | 9       |
|-------------------------|---------------------------------------------------|----|------------------|------------------------------|-------------|-----------------|----|---------|
| # Beranda               | Halaman Data Rujukan<br>Puskesmas Payo Selincah   |    |                  |                              |             |                 |    | dialit. |
| i Antrian               |                                                   |    |                  |                              |             |                 |    |         |
| i Transaksi             | C Tambah Data C Refresh Data                      |    |                  |                              |             |                 |    |         |
| 07 Pemeriksaan          | Berdasarkan: id_rujukan<br>Pencarian :            | ٩  | Cari             |                              |             |                 |    |         |
| Master Data >           | ACTION                                            | NO | TANGGAL          | NAMA RS                      | NAMA PASIEN | PERIHAL RUJUKAN |    |         |
| 🗎 Laporan 🛛 🔪           | i Detail 27 Edit X Hapus                          | 1  | 26 Februari 2022 | rs                           |             | w               |    |         |
|                         | Jumlah 1 data, Halaman 1 Dari 1 Halama            | n  |                  |                              |             |                 |    |         |
|                         | <ul> <li>« Sebelumnya 1 berikutnya » 1</li> </ul> |    |                  |                              |             |                 |    |         |
|                         |                                                   |    | CopyRight        | 02022 - Upt Puskesmas Payo S | Selincah    |                 |    |         |

#### Gambar 6.8 Data Rujukan

a. Halaman tambah data rujukan

Halaman tambah data rujukan merupakan halaman yang menampilkan data rujukan yang sistemnya untuk menambah data rujukan pasien ke tabel database.

Gambar 6.9 diimplementasikan dari gambar PUSKESMAS PAYO SELINCAH Halaman Data Rujukan

|               | Puskesmas Payo Selincah                  |                 |                                                                     |     | .thath |
|---------------|------------------------------------------|-----------------|---------------------------------------------------------------------|-----|--------|
| i Antrian     |                                          |                 |                                                                     |     |        |
| Transaksi     | ★ KEMBALI KEHALAMAN SEBELUMNYA           |                 |                                                                     |     |        |
| Pemeriksaan   | Tambah Data Rujukan                      |                 |                                                                     |     | X      |
| Master Data > | Silahkan input Data Rujukan dibawah ini. |                 |                                                                     |     |        |
| 🖥 Laporan >   | Tanggal                                  | : mm/dd/yyyy    |                                                                     | •   |        |
|               | Nama Rs                                  | : Nama Rs       |                                                                     |     |        |
|               | Nama Pasien                              |                 |                                                                     | ~   |        |
|               | Perihal Rujukan                          | Perihal Rujukan |                                                                     | ii. |        |
|               |                                          |                 | ✓ PROSES SIMPAN DATA<br>CopyRight ©2022 - Upt Puskesmas Payo Selini | cah |        |

Gambar 6.9 Tambah Data Rujukan

۵. Ð

#### **12.** Halaman data biaya

Halaman data biaya merupakan halaman yang menampilkan data biaya yang dimana sistemnya untuk menambah data obat sejenisnya, melihat, dan menghapus data biaya atau harga obat tersebut. Gambar 7.0 data biaya diimplementasikan dari gambar

| Setamat Datang<br>Admin | PUSKESMAS PAYO SELINC          | АН      |                    | & D    |
|-------------------------|--------------------------------|---------|--------------------|--------|
| # Beranda               | Halaman Data Biaya             |         |                    | attaba |
| i Antrian               |                                |         |                    |        |
| 8 Transaksi             | 🖬 Tambah Data 🛛 😂 Refresh Data |         |                    |        |
| 🖉 Pemeriksaan           | Berdasarkan: id_biaya          | -       |                    |        |
|                         | Pencarian :                    | Q Cari  |                    |        |
| Master Data >           | ACTION                         | NO NAMA |                    | HARGA  |
| 🛍 Laporan >             | i Dotail 🕼 Edit 🗙 Hapus        | 1       | Allopurinol 100 mg | 121    |
|                         | A Detail Of Edit M Hapus       | 2       | Alerped            | 1771   |
|                         | i Detail G? Edit X Hapus       | 3       | Ambroxol           | 293    |
|                         | EDetail CP Edit M Hapus        | 4       | Amitriptilio 25 mg | 194    |
|                         | i Detail 🕼 Edit 🗙 Hapus        | 5       | Amlodipin 5 mg     | 2500   |

#### Gambar 7.0 data biaya

a. Halaman tambah data biaya

Halaman tambah data biaya merupakan halaman yang menampilkan penambah data biaya atau harga obat sejenisnya. Gambar 7.1 tambah data biaya diimplementasikan dari gambar

| 0       | Selamat Datang<br>Admin | PUSKESMAS PAYO SELINCAI             | •   |       |                                                                       | ۵. | Э       |
|---------|-------------------------|-------------------------------------|-----|-------|-----------------------------------------------------------------------|----|---------|
| # Ber   | anda                    | Halaman Data Biaya                  |     |       |                                                                       |    | altabte |
| i Antri | an                      |                                     |     |       |                                                                       |    |         |
| i Tran  | saksi                   | KEMBALI KEHALAMAN SEBELUMNYA        |     |       |                                                                       |    |         |
| C2 Per  | neriksaan               | Tambah Data Biaya                   |     |       |                                                                       |    | x       |
| 🛢 Maa   | ster Data 🗸 🗸           | Silahkan input Data Biaya dibawah i | ni. |       |                                                                       |    |         |
|         | Data Admin              |                                     |     |       |                                                                       |    |         |
| •       | Data Antrian            | Nama                                |     | Nama  |                                                                       |    |         |
| •       | Data Transaksi          | Harga                               |     | Harga |                                                                       |    |         |
| •       | Data dokler             |                                     |     |       |                                                                       |    |         |
|         | Data Pemeriksaan        |                                     |     |       | ✓ PROSES SIMPAN DATA<br>CopyRight ©2022 - Upt Puskesmas Payo Selincah |    |         |
| •       | Data Pasien             |                                     |     |       |                                                                       |    |         |
| •       | Data Rekam Medis        |                                     |     |       |                                                                       |    |         |
| •       | Data Rujukan            |                                     |     |       |                                                                       |    |         |
| •       | Data Biaya              |                                     |     |       |                                                                       |    |         |
| 🛱 Lap   | oran >                  |                                     |     |       |                                                                       |    |         |

Gambar 7.1 Tambah Data Biaya

## **13.** Halaman data admin

Halaman data admin dimenu laporan merupakan halaman untuk melihat data admin dan mencetak rekap data admin dengan print atau exspor ke excel. Gambar 7.2 diimplementasikan dari gambar

| 0          | Selamat Datang<br>Admin |   | V PUSKESMAS PAYO SELINCAH                     |                                              | ۵. | Ð      |
|------------|-------------------------|---|-----------------------------------------------|----------------------------------------------|----|--------|
| <b>#</b> 8 | eranda                  |   | Halaman Data Admin<br>Puskasmas Payo Selincah |                                              |    | ltaht. |
| i An       | tian                    |   |                                               |                                              |    |        |
|            | nsaksi                  |   | Cetak Laporan Data Admin                      |                                              |    |        |
|            | emeriksaan              |   | CETAK KESELUKUHAN                             | i Print Preview A Print DEport Excel         |    |        |
| 8 N        | aster Data              | > | CETAK DENGAN FILTER                           |                                              |    |        |
| <b>1</b> L | aporan                  | > | Berdasarkan :                                 | id_admin                                     |    | •      |
|            |                         |   | Pencarian :                                   |                                              |    |        |
|            |                         |   |                                               | I Point Preview<br>↔ Phint<br>① Export Excel |    |        |
|            |                         |   | Co.                                           | w/Dieh# 2002 11d Buskarmas Dava Calicosh     |    |        |
|            |                         |   |                                               | Juliu ererr abi i saugause i si a gasugau    |    |        |
|            |                         |   |                                               |                                              |    |        |
|            |                         |   |                                               |                                              |    |        |
|            |                         |   |                                               |                                              |    |        |

# Gambar 7.2 Data Admin

#### 14. Halaman data transaksi

Halaman data transaksi dimenu laporan merupakan halaman untuk melihat data transaksi dan mencetak rekap data admin dengan print atau exspor ke excel. Gambar 7.3 diimplementasikan dari gambar

| Selamat Datang<br>Admin | < PUSKESMAS PAYO SELINCAH                         | ۵.                                                                                                    | €   |
|-------------------------|---------------------------------------------------|----------------------------------------------------------------------------------------------------|-----|
| # Beranda               | Halaman Data Transaksi<br>Puskasmas Payo Selincah | alla                                                                                                    | da. |
| i Antrian               |                                                   |                                                                                                    |     |
| i Transaksi             | Cetak Laporan Data Transaksi                      |                                                                                                    |     |
|                         | CETAK KESELURUHAN                                 |                                                                                                    |     |
| G" Pemeriksaan          |                                                   | RPrint Preview     AP Print     Department     Department |     |
| 🛢 Master Data >         |                                                   |                                                                                                    |     |
|                         | CETAK DENGAN FILTER                               |                                                                                                    |     |
| 🛗 Laporan 🗦             | Berdasarkan :                                     | id_transaksi -                                                                                                    |     |
|                         | Pencarian :                                       |                                                                                                    |     |
|                         |                                                   | i Print Preview APrint Di Esser                                                                                                    |     |
|                         | CETAK PERPERIODE                                  |                                                                                                    |     |
|                         | Berdasarkan :                                     | tanggal_transaksi -                                                                                                    |     |
|                         | Dari Tanggal :                                    | mm/dd/yyyy                                                                                                    |     |
|                         | Sampai Tanggal :                                  | mm/dd/yyyy                                                                                                    |     |
|                         |                                                   | Print Preview     A Print     D Export Excel                                                                                                    |     |

Gambar 7.3 data transaksi

#### **15.** Halaman data dokter

Halaman data dokter dimenu laporan merupakan halaman untuk melihat data dokter dan mencetak rekap data dokter dengan print atau exspor ke excel. Gambar 7.4 diimplementasikan dari gambar

| Selamat Datang                  | C PUSKESMAS PAYO SELINCAH                      |                                                | ۵. 🕀    |
|---------------------------------|------------------------------------------------|------------------------------------------------|---------|
| 🖷 Beranda                       | Halaman Data dokter<br>Puskesmas Payo Selincah |                                                | allahte |
| 1 Antrian                       | Cetak Lanoran Data dokter                      |                                                |         |
| i Transaksi                     |                                                |                                                |         |
| 07 Pemerikssan                  |                                                | iPrint Preview APrint Deport Excel             |         |
| 🛢 Master Data >                 | CETAK DENGAN FILTER                            |                                                |         |
| 🗎 Laporan 🗸 🗸                   | Berdasarkan :                                  | id_bidan                                       | •       |
| Data Admin                      | Pencarian :                                    |                                                |         |
| Data Transaksi<br>Data dokter   |                                                | i Print Preview ⊖ Print Deport Excel           |         |
| Data Pemeriksaan                | CETAK PERPERIODE                               |                                                |         |
| Data Pasien<br>Data Rekam Medis | Berdasarkan :                                  | tanggal_lahir                                  | -       |
|                                 | Dari Tanggal :                                 | mm/dd/yyyy                                     |         |
|                                 | Sampai Tanggal :                               | mm/dd/yyyy                                     |         |
|                                 |                                                | I Print Preview     A Print     D Export Excel |         |

**Gambar 7.4 Data Dokter** 

**16.** Halaman data pemeriksaan

Halaman data pemeriksaan dimenu laporan merupakan halaman untuk melihat data pemeriksaan dan mencetak rekap data pemeriksaan dengan print atau exspor ke excel. Gambar 7.5 diimplementasikan dari gambar

| Selamat Datang<br>Admin | C PUSKESMAS PAYO SELINCAH                           |                                        | ۵. | Э     |
|-------------------------|-----------------------------------------------------|----------------------------------------|----|-------|
| # Beranda               | Halaman Data Pemeriksaan<br>Puskasmas Payo Selincah |                                        |    | tala. |
| i Antrian               |                                                     |                                        |    | -     |
| i Transaksi             | Cetak Laporan Data Pemeriksaan                      |                                        |    |       |
| <b>-</b>                | CETAK KESELURUHAN                                   |                                        |    | _     |
| Lz Pemenksaan           |                                                     | i Print Preview APrint Di Export Excel |    |       |
| 🛢 Master Data 🛛 👌       | CETAK DENGAN FILTER                                 |                                        |    |       |
| 🛱 Laporan 🔿             | Berdasarkan :                                       | id_pemeriksaan                         |    | •     |
|                         | Pencarian :                                         |                                        |    |       |
|                         |                                                     | iPrint Preview 🔒 Print 🗋 Export Excel  |    |       |
|                         | CETAK PERPERIODE                                    |                                        |    |       |
|                         | Berdasarkan :                                       | tanggal                                |    | •     |
|                         | Dari Tanggal :                                      | mm/dd/yyyy 🗖                           |    |       |
|                         | Sampai Tanggal :                                    | mm/dd/yyyy                             |    |       |
|                         |                                                     | i Print Proviow 🔒 Print 🕃 Expert Excel |    |       |

Gambar 7.5 Data Pemeriksaan

## **17.** Halaman data pasien

Halaman data pasien dimenu laporan merupakan halaman untuk melihat data pasien dan mencetak rekap data pasien dengan print atau exspor ke excel. Gambar 7.6 diimplementasikan dari gambar

| Selamat Datang<br>Admin | C PUSKESMAS PAYO SELINCAH                      |                                              | ۵. | Ð       |
|-------------------------|------------------------------------------------|----------------------------------------------|----|---------|
| A Beranda               | Halaman Data Pasien<br>Puskesmas Payo Selincah |                                              |    | Italat. |
| i Antrian               | Cetak Laporan Data Pasien                      |                                              |    |         |
| i Transaksi             | CETAK KESELURUHAN                              |                                              |    |         |
| 07 Pemeriksaan          |                                                | i Print Preview                              |    |         |
| Master Data >           | CETAK DENGAN FILTER                            |                                              |    |         |
| 🛗 Laporan 🔿             | Berdasarkan :                                  | id_pasien                                    |    | •       |
|                         | Pencarian :                                    |                                              |    |         |
|                         |                                                | i Phint Preview                              |    |         |
|                         | c                                              | opyRight ©2022 - Upt Puskesmas Payo Selincah |    |         |
|                         |                                                |                                              |    |         |
|                         |                                                |                                              |    |         |
|                         |                                                |                                              |    |         |
|                         |                                                |                                              |    |         |

Gambar 7.6 Data Pasien

## **18.** Halaman data rekam medis

Halaman data rekam medis dimenu laporan merupakan halaman untuk melihat data rekam medis dan mencetak rekap data rekam medis dengan print atau exspor ke excel. Gambar 7.7 diimplementasikan dari gambar

|           | Selamat Datang<br>Admin |   | < PUSKESMAS PAYO SELINCAH                           |                                              | ۵. | Ð       |
|-----------|-------------------------|---|-----------------------------------------------------|----------------------------------------------|----|---------|
| 🖷 Bera    | inda                    |   | Halaman Data Rekam Medis<br>Puskesmas Payo Selincah |                                              |    | ttalat. |
| ii Antria |                         |   | Cetak Laporan Data Rekam Medis                      |                                              |    |         |
| ii Trans  | aksi                    |   | CETAK KESELURUHAN                                   |                                              |    |         |
| G7 Pen    | eriksaan                |   |                                                     | i Print Provene 🔒 Print 🔯 Expert Exced       |    |         |
| 🛢 Masi    | ler Osta                | > | CETAK DENGAN FILTER                                 |                                              |    |         |
| 🛍 Lapa    | xran                    | > | Berdasarkan :                                       | id_rekam_media                               |    | •       |
|           |                         |   | Pencarian :                                         |                                              |    |         |
|           |                         |   |                                                     | i Phint Prevenue 🔒 Print 🔯 Export Excel      |    |         |
|           |                         |   | CETAK PERPERIODE                                    |                                              |    |         |
|           |                         |   | Berdasarkan :                                       | tanggal                                      |    | •       |
|           |                         |   | Dari Tanggal :                                      | mm/dd/yyyy                                   |    |         |
|           |                         |   | Sampai Tanggal :                                    | mm/dd/yyyy                                   |    |         |
|           |                         |   |                                                     | Print Preview      APrint     D Export Excel |    |         |

Gambar 7.7 Data Rekam Medis

#### **19.** Halaman *Login dokter*

Halaman *login* merupakan halaman yang digunakan oleh pengguna sistem untuk masuk kedalam halaman utamanya dengan mengisi username dan pasword dengan benar pada *form* yang telah tersedia. Gambar 7.7 *login* merupakan hasil implementasi dari rancangan pada gambar 7.7

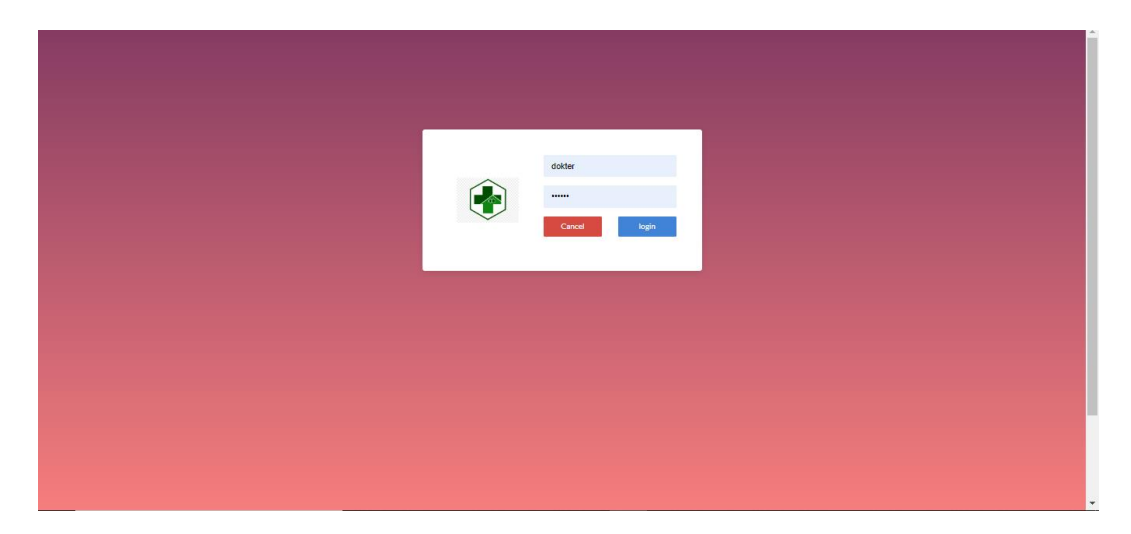

**Gambar 7.7 Login Dokter** 

#### **20.** Halaman data dokter

Halaman data dokter merupakan halaman yang menampilkan tabel admin untuk melihat, mengubah dan menghapus data serta terdapat tambah admin untuk menambah data ke *database*. Gambar 7.8 data admin merupakan hasil implementasi dari rancangan pada gambar

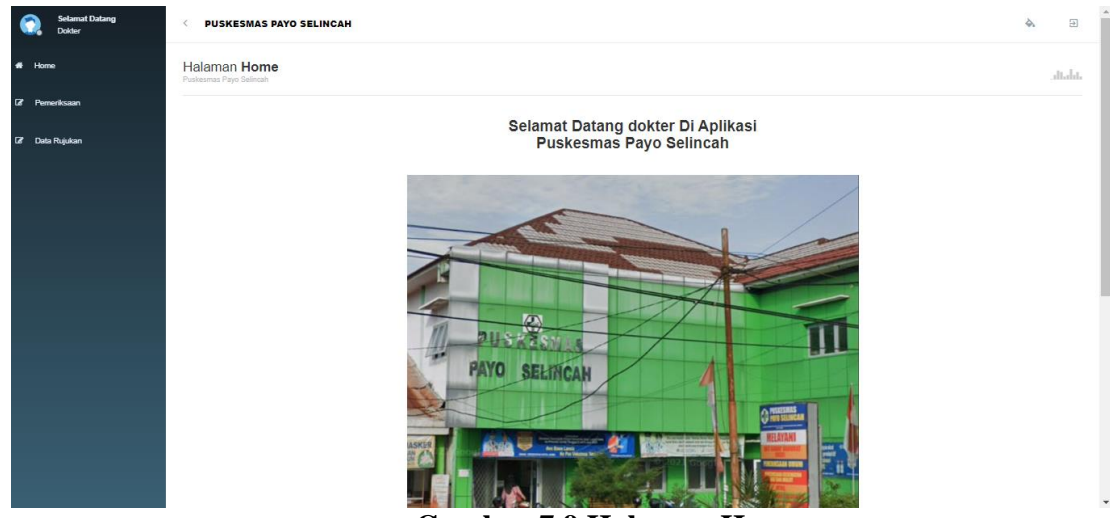

Gambar 7.9 Halaman Home

## **21.** Halaman data pemeriksaan

Halaman data pemeriksaan merupakan halaman yang menampilkan tabel data pemeriksaan untuk melihat data pemeriksaan yang sudah diinput oleh admin, untuk di tambah data ke *database*. Gambar 8.0 data pemeriksaan merupakan hasil implementasi dari rancangan pada gambar

| Selamat Datang<br>Dokter | VUSKESMAS PAYO SELINCAH                             |                         |                                 |                  |            | 4        | . 9     |
|--------------------------|-----------------------------------------------------|-------------------------|---------------------------------|------------------|------------|----------|---------|
| # Home                   | Halaman Data Pemeriksaan<br>Puskesmas Payo Selincah |                         |                                 |                  |            |          | altable |
| 🕼 Pemeriksaan            |                                                     |                         |                                 |                  |            |          |         |
| 🕼 Data Rujukan           | <i>C</i> Refresh                                    |                         |                                 |                  |            |          |         |
|                          | Berdasarkan: id_pemeriksaan -                       |                         |                                 |                  |            |          |         |
|                          | Pencarian : Q Cari                                  |                         |                                 |                  |            |          |         |
|                          | AKSI NO ID PEMERIKSAAN TANGGAL                      | NOMOR ANTRIAN ID PASIEN | NAMA PASIEN ID DOKTER           | NAMA DOKTER JENI | IS KELUHAN | DIAGNOSA | RESEP   |
|                          | Jumlah 13 data, Halaman 1 Dari 2 Halaman            |                         |                                 |                  |            |          |         |
|                          | « «Sebelumnya 1 2 berikutnya» »                     |                         |                                 |                  |            |          |         |
|                          |                                                     |                         |                                 |                  |            |          |         |
|                          |                                                     | CopyRight ©202          | 2 - Upt Puskesmas Payo Selincah |                  |            |          |         |
|                          |                                                     |                         |                                 |                  |            |          |         |
|                          |                                                     |                         |                                 |                  |            |          |         |
|                          |                                                     |                         |                                 |                  |            |          |         |
|                          |                                                     |                         |                                 |                  |            |          |         |
|                          |                                                     |                         |                                 |                  |            |          |         |
|                          |                                                     |                         |                                 |                  |            |          |         |
|                          |                                                     |                         |                                 |                  |            |          |         |
|                          |                                                     |                         |                                 |                  |            |          |         |

Gambar 8.0 Data Pemeriksaan

#### **22.** Halaman data rujukan

Halaman data rujukan merupakan halaman yang menampilkan tabel rujukan pasien untuk melihat, mengubah dan menghapus data serta terdapat tambah data rujukan untuk ditambah data ke *database*. Gambar 8.1 data rujukan merupakan hasil implementasi dari rancangan pada gambar

| Selamat Datang<br>Dokter | < PUSKESMAS PAYO SELINCA                          | н  |                  |                              |             |                 | ۵. | Ð      |
|--------------------------|---------------------------------------------------|----|------------------|------------------------------|-------------|-----------------|----|--------|
| A Home                   | Halaman Data Rujukan<br>Puskesmas Payo Selincah   |    |                  |                              |             |                 |    | dt.da. |
| 27 Pemeriksaan           |                                                   |    |                  |                              |             |                 |    |        |
| 🕼 Data Rujukan           | Tambah Data 2 Refresh Data                        |    |                  |                              |             |                 |    |        |
|                          | Berdasarkan: id_rujukan                           |    | •                |                              |             |                 |    |        |
|                          | Pencarian :                                       | ٩  | Cari             |                              |             |                 |    |        |
|                          | ACTION                                            | NO | TANGGAL          | NAMA RS                      | NAMA PASIEN | PERIHAL RUJUKAN |    |        |
|                          | i Detail 27 Edit X Hapus                          | 1  | 26 Februari 2022 | rs                           |             | w               |    |        |
|                          | Jumlah 1 data, Halaman 1 Dari 1 Halama            | In |                  |                              |             |                 |    |        |
|                          | <ul> <li>« Sebelumnya 1 berikutnya » 1</li> </ul> |    |                  |                              |             |                 |    |        |
|                          |                                                   |    | CopyRight        | 02022 - Upt Puskesmas Payo 5 | Selincah    |                 |    |        |
|                          |                                                   |    |                  |                              |             |                 |    |        |
|                          |                                                   |    |                  |                              |             |                 |    |        |
|                          |                                                   |    |                  |                              |             |                 |    |        |
|                          |                                                   |    |                  |                              |             |                 |    |        |
|                          |                                                   |    |                  |                              |             |                 |    |        |
|                          |                                                   |    |                  |                              |             |                 |    |        |

Gambar 8.1 Data Rujukan

a. halaman tambah data rujukan

Halaman tambah data rujukan merupakan halaman yang menampilkan tabel tambah rujukan pasien yang dapat dilihat, mengubah dan menghapus data untuk ditambah data ke *database*. Gambar 8.2 tambah data rujukan merupakan hasil implementasi dari rancangan pada gambar

| Selamat Datang<br>Dokter | VUSKESMAS PAYO SELINCAH                         |                                         |                                    | ۵. ۲ |
|--------------------------|-------------------------------------------------|-----------------------------------------|------------------------------------|------|
| A Home                   | Halaman Data Rujukan<br>Puskesmas Payo Selincah |                                         |                                    | alah |
| Pemeriksaan              |                                                 |                                         |                                    |      |
| 🕼 Data Rujukan           | KEMBALI KEHALAMAN SEBELUMNYA                    |                                         |                                    |      |
|                          | Tambah Data Rujukan                             |                                         |                                    | X    |
|                          | Silahkan input Data Rujukan dibawah ini.        |                                         |                                    |      |
|                          |                                                 |                                         |                                    |      |
|                          | Tanggal                                         | mm/dd/yyyy                              | •                                  |      |
|                          | Nama Rs                                         | Nama Rs                                 |                                    |      |
|                          | Nama Pasien                                     |                                         | ~                                  |      |
|                          | Perihal Rujukan                                 | Perihal Rujukan                         |                                    |      |
|                          |                                                 | ✓ PROSES SI<br>CopyRight ©2022 - Upt Pt | MPAN DATA<br>skesmas Payo Selincah |      |
|                          |                                                 |                                         |                                    |      |

Gambar 8.2 Tambah Data Rujukan

# 5.2 TABEL PENGUJIAN

Pengujian sistem dilakukan untuk memastikan bahwa software yang dibuat telah sesuai dengan desainnya dan semua fungsi dapat dipergunakan dengan baik tanpa ada kesalahan. Berikut tabel pengujian fungsi :

# 5.2.1 Pengujian form login

Pengujian *login* digunakan untuk memastikan bahwa *form login* telah digunakan dengan baik dan sesuai dengan fungsinya.

| No | Deskripsi                         | Prosedur<br>Pengujian                                                                                                    | Masukan                                                                                    | Keluaran<br>Yang<br>Diharapkan                                                     | Hasil<br>Yang<br>Didapat                                                                                             | Kesimpulan        |
|----|-----------------------------------|----------------------------------------------------------------------------------------------------|--------------------------------------------------------------------------------------------|------------------------------------------------------------------------------------|----------------------------------------------------------------------------------------------------|-------------------|
| 1. | Pengujian<br>pada<br><i>Login</i> | <ul> <li>input<br/>username</li> <li>"admin dan<br/>dokter dan<br/>pasword<br/>"admin dan<br/>dokter"yan<br/>g benar</li> <li>Klik<br/>tombol<br/><i>login</i></li> </ul>      | <ul> <li>username<br/>dan<br/>pasword</li> <li>klik<br/>tombol<br/><i>login</i></li> </ul> | Admin dan<br>dokter masuk<br>kedalam<br>sistem dan<br>dapat<br>mengakses<br>sistem | Admin<br>masuk ke<br>dalam<br>sistem<br>dan dapat<br>mengakse<br>s sistem                                            | Berhasil          |
| 2. | Pengujian<br>pada<br><i>Login</i> | <ul> <li>input<br/>username</li> <li>"admin dan<br/>dokter'dan<br/>pasword</li> <li>"admin dan<br/>dokter"yan<br/>g salah</li> <li>Klik<br/>tombol<br/><i>login</i></li> </ul> | - username<br>dan pasword<br>- klik<br>tombol<br><i>login</i>                              | Tampil<br>garis merah<br>dan tidak<br>bisa akses<br>ke sistem                      | Muncul<br>tampilan<br>"kata<br>sandi<br>yang<br>anda<br>masukan<br>salah"<br>dan tidak<br>bisa<br>akses ke<br>sistem | Tidak<br>berhasil |

Tabel 5.1 pengujian form login

| No | Deskripsi                                                         | Prosedur<br>Pengujian                                                                                                    | Masukan                                                                                                    | Keluaran<br>Yang<br>Diharapkan                                       | Hasil<br>Yang<br>Didapat                                             | Kesimpula<br>n    |
|----|-------------------------------------------------------------------|----------------------------------------------------------------------------------------------------|----------------------------------------------------------------------------------------------------|----------------------------------------------------------------------|----------------------------------------------------------------------|-------------------|
| 1. | Pengujian<br>pada<br>penambaha<br>n Data<br>Antrian<br>(berhasil) | <ul> <li>menjalanka<br/>n sistem</li> <li>login<br/>sebagai<br/>admin</li> <li>Klik menu<br/>data antrian</li> </ul>                                             | Menginput<br>no antrian<br>dan nama<br>pasien,<br>tanggal<br>lahir, tempat<br>lahir,berat<br>bada,<br>keluhan,<br>tinggi badan                                        | Data<br>tersimpan<br>didatabase                                      | Data<br>tersimpan<br>didatabase                                      | Berhasil          |
| 2. | Pengujian<br>pada<br>penambaha<br>n data<br>antrian(gag<br>al)    | <ul> <li>menjalanka<br/>n sistem</li> <li><i>login</i><br/>sebagai<br/>admin</li> <li>Klik menu<br/>data antrian</li> </ul>                                      | Menginput<br>no antrian<br>dan nama<br>pasien,<br>tanggal<br>lahir, tempat<br>lahir,berat<br>bada,<br>keluhan,<br>tinggi<br>badan(jika<br>salah satu<br>belum terisi) | Tampil<br>garis merah<br>dan tidak<br>bisa<br>disimpan<br>didatabase | Tampil<br>garis<br>merah dan<br>tidak bisa<br>disimpan<br>didatabase | Tidak<br>berhasil |
| 3. | Pengujian<br>pada<br>mengubahd<br>ata<br>antrian(ber<br>hasil)    | <ul> <li>menjalanka<br/>n sistem</li> <li>login<br/>sebagai<br/>admin</li> <li>Klik menu<br/>data antrian</li> <li>klik edit<br/>pada data<br/>pasien</li> </ul> | Mengisi<br>data ubahan                                                                                                    | Data<br>tersimpan<br>didatabase                                      | Data<br>tersimpan<br>didatabase                                      | Berhasil          |

|    | Pengujian    | _ | sistem       | Data ubahan   | Tampil      | Tampil           | Tidak    |
|----|--------------|---|--------------|---------------|-------------|------------------|----------|
|    | pada         | - | login        | ada yang      | garis merah | garis            | Berhasil |
| 4. | mengubahd    |   | sebagai      | belum         | dan tidak   | <i>merah</i> dan |          |
|    | ata          |   | admin        | terinput      | bisa        | tidak bisa       |          |
|    | antrian(tida | - | Klik menu    |               | disimpan    | disimpan         |          |
|    | k berhasil)  |   | data antrian |               | didatabase  | didatabase       |          |
|    |              |   | klik edit    |               |             |                  |          |
|    |              |   | pada data    |               |             |                  |          |
|    |              |   | pasien       |               |             |                  |          |
|    | Pengujian    | - | sistem       | Tampil        | Data        | Data             | Berhasil |
|    | pada hapus   | - | login        | pesan"apaka   | berhasil    | berhasil         |          |
|    | data antrian |   | sebagai      | h anda ingin  | dihapus     | dihapus          |          |
| 5  | (berhasil)   |   | admin        | menghapus     |             |                  |          |
| 3  |              | - | Klik menu    | data ini yes, |             |                  |          |
|    |              |   | data antrian | no" klik yes  |             |                  |          |
|    |              | - | klik hapus   |               |             |                  |          |
|    |              |   | data pasien  |               |             |                  |          |
|    | Pengujian    | - | sistem       | Tampil        | Data tidak  | Data tidak       | Tidak    |
|    | pada hapus   | - | login        | pesan"apaka   | terhapus    | terhapus         | berhasil |
|    | data         |   | sebagai      | h anda ingin  |             |                  |          |
| 5  | antrian(tida |   | admin        | menghapus     |             |                  |          |
| 5  | k berhasil)  | - | Klik menu    | data ini yes, |             |                  |          |
|    |              |   | data antrian | no" klik no   |             |                  |          |
|    |              |   | klik hapus   |               |             |                  |          |
|    |              |   | data pasien  |               |             |                  |          |

| No | Deskripsi                                                           | Prosedur<br>Pengujian                                                                                                    | Masukan                                                                                                    | Keluaran<br>Yang<br>Diharapkan                                       | Hasil<br>Yang<br>Didapat                                             | Kesimpulan        |
|----|---------------------------------------------------------------------|----------------------------------------------------------------------------------------------------|----------------------------------------------------------------------------------------------------|----------------------------------------------------------------------|----------------------------------------------------------------------|-------------------|
| 1. | Pengujian<br>pada<br>penambah<br>an Data<br>transaksi<br>(berhasil) | <ul> <li>menjalankan<br/>sistem</li> <li>login sebagai<br/>admin</li> <li>Klik menu<br/>data transaksi</li> <li>klik data<br/>pasien yang<br/>melakukan<br/>pembayaran</li> </ul> | Menginput<br>biaya obat<br>dan<br>pemeriksaan<br>,biaya<br>administrasi<br>,jumlah<br>pembayaran<br>,keterangan<br>pembayaran<br>dan status<br>pembayaran | Data<br>tersimpan<br>didatabase                                      | Data<br>tersimpan<br>didatabase                                      | Berhasil          |
| 2. | Pengujian<br>pada<br>penambah<br>an data<br>transaksi(<br>gagal)    | <ul> <li>menjalankan<br/>sistem</li> <li>login sebagai<br/>admin</li> <li>Klik menu<br/>data transaksi</li> <li>klik data<br/>pasien yang<br/>melakukan<br/>pembayaran</li> </ul> | Menginput<br>biaya obat<br>dan<br>pemeriksaan<br>,biaya<br>administrasi<br>,jumlah<br>pembayaran<br>,keterangan<br>pembayaran<br>dan status<br>pembayaran | Tampil<br>garis merah<br>dan tidak<br>bisa<br>disimpan<br>didatabase | Tampil<br>garis<br>merah dan<br>tidak bisa<br>disimpan<br>didatabase | Tidak<br>Berhasil |
| 3. | Pengujian<br>pada<br>mengubah<br>data<br>transaksi(<br>berhasil)    | <ul> <li>menjalankan<br/>sistem</li> <li>login sebagai<br/>admin</li> <li>Klik menu<br/>data antrian</li> <li>klik edit pada<br/>data transaksi</li> </ul>                        | Mengisi<br>data ubahan                                                                                                    | Data<br>tersimpan<br>didatabase                                      | Data<br>tersimpan<br>didatabase                                      | Berhasil          |

Tabel 5.3 pengujian form transaksi

|    | Pengujian   | - | sistem         | Data ubahan | Tampil      | Tampil           | Tidak    |
|----|-------------|---|----------------|-------------|-------------|------------------|----------|
|    | pada        | - | login sebagai  | ada yang    | garis merah | garis            | Berhasil |
|    | mengubah    |   | admin          | (belum      | dan tidak   | <i>merah</i> dan |          |
| 4. | data        | - | Klik menu      | terinput)   | bisa        | tidak bisa       |          |
|    | transaksi(t |   | data antrian   |             | disimpan    | disimpan         |          |
|    | idak        |   | klik edit pada |             | didatabase  | didatabase       |          |
|    | berhasil)   |   | data transaksi |             |             |                  |          |

# Tabel 5.4 pengujian form pemeriksaan

| No | Deskripsi                                                                 | Prosedur<br>Pengujian                                                                                                    | Masukan                                                                                                    | Keluaran<br>Yang<br>Diharapkan  | Hasil<br>Yang<br>Didapat        | Kesimpulan |
|----|---------------------------------------------------------------------------|----------------------------------------------------------------------------------------------------|----------------------------------------------------------------------------------------------------|---------------------------------|---------------------------------|------------|
| 1. | Pengujian<br>pada<br>penambah<br>an Data<br>pemeriksa<br>an<br>(berhasil) | <ul> <li>menjalankan<br/>sistem</li> <li>login sebagai<br/>admin dan<br/>dokter</li> <li>Klik menu<br/>data<br/>pemeriksaa</li> <li>klik data<br/>pasien yang<br/>melakukan<br/>pemeriksaan</li> </ul> | Admin<br>menginput<br>data no<br>antrian dan<br>nama<br>pasien,<br>tanggal<br>lahir, tempat<br>lahir, berat<br>bada,<br>keluhan,<br>tinggi badan<br>dan<br>dokterMeng<br>input<br>keluhan,<br>diagnosa<br>dan resep<br>obat(dengan<br>benar ) | Data<br>tersimpan<br>didatabase | Data<br>tersimpan<br>didatabase | Berhasil   |

| 2. | Pengujian<br>pada<br>penambah<br>an data<br>pemeriksa<br>an<br>(gagal)    | - | menjalankan<br>sistem<br>login sebagai<br>admin dan<br>dokter<br>Klik menu<br>data<br>pemeriksaan<br>klik data                            | Admin<br>menginput<br>data no<br>antrian dan<br>nama<br>pasien,<br>tanggal<br>lahir, tempat<br>lahir,berat                      | Tampil<br>garis merah<br>dan tidak<br>bisa<br>disimpan<br>didatabase | Tampil<br>garis<br>merah dan<br>tidak bisa<br>disimpan<br>didatabase | Tidak<br>Berhasil |
|----|---------------------------------------------------------------------------|---|----------------------------------------------------------------------------------------------------|----------------------------------------------------------------------------------------------------|----------------------------------------------------------------------|----------------------------------------------------------------------|-------------------|
|    |                                                                           |   | pasien yang<br>melakukan<br>pemeriksaan                                                                                                   | bada,<br>keluhan,<br>tinggi badan<br>dan<br>dokterMeng<br>input<br>keluhan,<br>diagnosa<br>dan resep<br>obat(belim<br>terinput) |                                                                      |                                                                      |                   |
| 3. | Pengujian<br>pada<br>mengubah<br>data<br>pemeriksa<br>an(berhasi<br>l)    | - | menjalankan<br>sistem<br>login sebagai<br>admin dan<br>dokter<br>Klik menu<br>data<br>pemeriksaan<br>klik edit pada<br>data<br>pemeriksan | Mengisi<br>data ubahan                                                                                                    | Data<br>tersimpan<br>didatabase                                      | Data<br>tersimpan<br>didatabase                                      | Berhasil          |
| 4. | Pengujian<br>pada<br>mengubah<br>data<br>transaksi(t<br>idak<br>berhasil) | - | sistem<br>login sebagai<br>admin dan<br>dokter<br>Klik menu<br>data<br>pemeriksaan<br>klik edit pada<br>data<br>pemeriksaan               | Data ubahan<br>ada yang<br>(belum<br>terinput)                                                                                  | Tampil<br>garis merah<br>dan tidak<br>bisa<br>disimpan<br>didatabase | Tampil<br>garis<br>merah dan<br>tidak bisa<br>disimpan<br>didatabase | Tidak<br>Berhasil |

| No | Deskripsi                                                         | Prosedur<br>Pengujian                                                                                                    | Masukan                                                                                                    | Keluaran<br>Yang<br>Diharapkan                                       | Hasil<br>Yang<br>Didapat                                             | Kesimpulan        |
|----|-------------------------------------------------------------------|----------------------------------------------------------------------------------------------------|----------------------------------------------------------------------------------------------------|----------------------------------------------------------------------|----------------------------------------------------------------------|-------------------|
| 1. | Pengujian<br>pada<br>penambaha<br>n Data<br>rujukan<br>(berhasil) | <ul> <li>menjalankan<br/>sistem</li> <li>login sebagai<br/>admin dan<br/>dokter</li> <li>Klik menu<br/>data rujukan</li> </ul>                                         | Dokter<br>Menginput<br>tanggal,<br>Nama<br>rs,nama<br>pasien,<br>perihal<br>rujukan<br>Admin<br>melihat<br>data<br>rujukan | Data<br>tersimpan<br>didatabase                                      | Data<br>tersimpan<br>didatabase                                      | Berhasil          |
| 2. | Pengujian<br>pada<br>penambaha<br>n data<br>rujukan(ga<br>gal)    | <ul> <li>menjalankan<br/>sistem</li> <li>login sebagai<br/>admin dan<br/>dokter</li> <li>Klik menu<br/>data rujukan</li> </ul>                                         | Dokter<br>Menginput<br>tanggal,<br>Nama<br>rs,nama<br>pasien,<br>perihal<br>rujukan<br>Adminmeli<br>hat data<br>rujukan    | Tampil<br>garis merah<br>dan tidak<br>bisa<br>disimpan<br>didatabase | Tampil<br>garis<br>merah dan<br>tidak bisa<br>disimpan<br>didatabase | Tidak<br>Berhasil |
| 3. | Pengujian<br>pada<br>mengubah<br>data<br>antrian(ber<br>hasil)    | <ul> <li>menjalankan<br/>sistem</li> <li>login sebagai<br/>admin dan<br/>dokter</li> <li>Klik menu<br/>data antrian</li> <li>klik edit pada<br/>data pasien</li> </ul> | Mengisi<br>data<br>ubahan                                                                                                  | Data<br>tersimpan<br>didatabase                                      | Data<br>tersimpan<br>didatabase                                      | Berhasil          |

# Tabel 5.5 pengujian form mengelola data rujukan

|    | Pengujian             | - | sistem              | Data                 | Tampil      | Tampil           | Tidak    |
|----|-----------------------|---|---------------------|----------------------|-------------|------------------|----------|
|    | pada                  | - | login sebagai       | ubahan ada           | garis merah | garis            | Berhasil |
|    | mengubahd             |   | admin dan           | yang belum           | dan tidak   | <i>merah</i> dan |          |
| 4  | ata                   |   | dokter              | terinput             | bisa        | tidak bisa       |          |
| 4. | rujukan(tid           | - | Klik menu           |                      | disimpan    | disimpan         |          |
|    | ak berhasil)          |   | data rujukan        |                      | didatabase  | didatabase       |          |
|    |                       |   | klik edit pada      |                      |             |                  |          |
|    |                       |   | data rujukan        |                      |             |                  |          |
|    | Pengujian             | - | sistem              | Tampil               | Data        | Data             | Berhasil |
|    | pada hapus            | - | login sebagai       | pesan"apak           | berhasil    | berhasil         |          |
|    | data                  |   | admin dan           | ah anda              | dihapus     | dihapus          |          |
|    | rujukan               |   | dokter              | ingin                |             |                  |          |
| 5  | (berhasil)            | - | Klik menu           | menghapus            |             |                  |          |
|    |                       |   | data rujukan        | data ini             |             |                  |          |
|    |                       |   | klik hapus          | yes, no"             |             |                  |          |
|    |                       |   | data rujukan        | klik yes             |             |                  |          |
|    | Donguijon             |   | sistem              | Tompil               | Data tidak  | Data tidak       | Tidak    |
|    | religujian            | - | login sobogoi       | Tampii<br>nasan"anak | torhopus    | torhopus         | Borhagil |
|    | data                  | - | odmin don           | pesan apak           | ternapus    | ternapus         | Demasn   |
|    | uala<br>ministron(tid |   | doktor              | ingin                |             |                  |          |
| 6  | Iujukan(uu            |   | UOKIEI<br>Viik monu | manahanya            |             |                  |          |
|    | ak bernasii)          | - | Klik menu           | mengnapus            |             |                  |          |
|    |                       |   | uata antrian        | data ini             |             |                  |          |
|    |                       |   | kiik napus          | yes, no              |             |                  |          |
|    |                       |   | data rujukan        | KIIK no              |             |                  |          |

| No | Deskripsi                                                          | Prosedur<br>Pengujian                                                                                         | Masukan                                                                                   | Keluaran<br>Yang<br>Diharapkan                                       | Hasil<br>Yang<br>Didapat                                             | Kesimpulan        |
|----|--------------------------------------------------------------------|----------------------------------------------------------------------------------------------------|-------------------------------------------------------------------------------------------|----------------------------------------------------------------------|----------------------------------------------------------------------|-------------------|
| 1. | Pengujian<br>pada<br>penambaha<br>n Data<br>admin<br>(berhasil)    | <ul> <li>menjalankan<br/>sistem</li> <li>login sebagai<br/>admin</li> <li>Klik menu<br/>data admin</li> </ul> | Menginput<br>id_admin,<br>username<br>dan<br>pasword                                      | Data<br>tersimpan<br>didatabase                                      | Data<br>tersimpan<br>didatabase                                      | Berhasil          |
| 2. | Pengujian<br>pada<br>penambaha<br>n data<br>admin(gaga<br>l)       | <ul> <li>menjalankan<br/>sistem</li> <li>login sebagai<br/>admin</li> <li>Klik menu<br/>data admin</li> </ul> | Menginput<br>id_admin,<br>username<br>dan<br>pasword                                      | Tampil<br>garis merah<br>dan tidak<br>bisa<br>disimpan<br>didatabase | Tampil<br>garis<br>merah dan<br>tidak bisa<br>disimpan<br>didatabase | Tidak<br>berhasil |
| 3. | Pengujian<br>pada<br>mengubah<br>data<br>admin(berh<br>asil)       | <ul> <li>menjalankan<br/>sistem</li> <li>login sebagai<br/>admin</li> <li>Klik menu<br/>data admin</li> </ul> | Menginput<br>id_admin,<br>username<br>dan<br>pasword                                      | Data<br>tersimpan<br>didatabase                                      | Data<br>tersimpan<br>didatabase                                      | Berhasil          |
| 4. | Pengujian<br>pada<br>mengubahd<br>ata<br>admin(tida<br>k berhasil) | <ul> <li>menjalankan<br/>sistem</li> <li>login sebagai<br/>admin<br/>Klik menu<br/>data admin</li> </ul>      | Data<br>ubahan ada<br>yang belum<br>terinput                                              | Tampil<br>garis merah<br>dan tidak<br>bisa<br>disimpan<br>didatabase | Tampil<br>garis<br>merah dan<br>tidak bisa<br>disimpan<br>didatabase | Tidak<br>Berhasil |
| 5  | Pengujian<br>pada hapus<br>data<br>rujukan<br>( berhasil)          | <ul> <li>menjalankan<br/>sistem</li> <li>login sebagai<br/>admin</li> <li>Klik menu<br/>data admin</li> </ul> | Tampil<br>pesan"apak<br>ah anda<br>ingin<br>menghapus<br>data ini<br>yes, no"<br>klik yes | Data<br>berhasil<br>dihapus                                          | Data<br>berhasil<br>dihapus                                          | Berhasil          |

# Tabel 5.6 pengujian form data admin

| 6 | Pengujian<br>pada hapus<br>data<br>rujukan(tid<br>ak berhasil) | - | menjalankan<br>sistem<br>login sebagai<br>admin<br>Klik menu<br>data admin | Tampil<br>pesan"apak<br>ah anda<br>ingin<br>menghapus<br>data ini | Data tidak<br>terhapus | Data tidak<br>terhapus | Tidak<br>berhasil |
|---|----------------------------------------------------------------|---|----------------------------------------------------------------------------|-------------------------------------------------------------------|------------------------|------------------------|-------------------|
|   |                                                                |   |                                                                            | yes, no"<br>klik no                                               |                        |                        |                   |

# Tabel 5.7 pengujian form data pasien

| No | Deskripsi                                                    | Prosedur<br>Pengujian                                                                                              | ripsi Prosedur Masukan<br>Pengujian Masukan                                                                                                    | Keluaran<br>Yang<br>Diharapkan                                       | Hasil<br>Yang<br>Didapat                                             | Kesimpulan        |
|----|--------------------------------------------------------------|----------------------------------------------------------------------------------------------------|----------------------------------------------------------------------------------------------------|----------------------------------------------------------------------|----------------------------------------------------------------------|-------------------|
| 1. | Pengujian<br>pada<br>penambahan<br>Data pasien<br>(berhasil) | <ul> <li>menjalanka<br/>n sistem</li> <li>login<br/>sebagai<br/>admin</li> <li>Klik menu<br/>data admin</li> </ul> | -menjalanka<br>n sistemMenginput<br>Nama1jiann sistemNamala-login<br>sebagaipasien,no-<br>ktp,alamat,j<br>enis_kelam<br>asil)asil)-Klik menu<br>data adminin dan no<br>telepon | Data<br>tersimpan<br>didatabase                                      | Data<br>tersimpan<br>didatabase                                      | Berhasil          |
| 2. | Pengujian<br>pada<br>penambahan<br>data admin<br>(gagal)     | <ul> <li>menjalanka<br/>n sistem</li> <li>login<br/>sebagai<br/>admin</li> <li>Klik menu<br/>data admin</li> </ul> | ian - menjalanka Menginput<br>n sistem Nama<br>bahan - login pasien,no-<br>lmin sebagai ktp,alamat,j<br>admin enis_kelam<br>- Klik menu in dan no<br>data admin telepon        | Tampil<br>garis merah<br>dan tidak<br>bisa<br>disimpan<br>didatabase | Tampil<br>garis<br>merah dan<br>tidak bisa<br>disimpan<br>didatabase | Tidak<br>berhasil |
| 3. | Pengujian<br>pada<br>mengubah<br>data admin<br>(berhasil)    | <ul> <li>menjalanka<br/>n sistem</li> <li>login<br/>sebagai<br/>admin</li> <li>Klik menu<br/>data admin</li> </ul> | ian - menjalanka Menginput<br>n sistem Nama<br>bah - login pasien,no-<br>lmin sebagai ktp,alamat,j<br>sil) - Klik menu in dan no<br>data admin telepon                         | Data<br>tersimpan<br>didatabase                                      | Data<br>tersimpan<br>didatabase                                      | Berhasil          |

| 4. | Pengujian<br>pada<br>mengubah<br>Data pasien<br>(tidak<br>berhasil) | - | menjalanka<br>n sistem<br>login<br>sebagai<br>admin<br>Klik menu<br>data admin | Data<br>ubahan ada<br>yang belum<br>terinput                                              | Tampil<br>garis merah<br>dan tidak<br>bisa<br>disimpan<br>didatabase | Tampil<br>garis<br>merah dan<br>tidak bisa<br>disimpan<br>didatabase | Tidak<br>Berhasil |
|----|---------------------------------------------------------------------|---|--------------------------------------------------------------------------------|-------------------------------------------------------------------------------------------|----------------------------------------------------------------------|----------------------------------------------------------------------|-------------------|
| 5  | Pengujian<br>pada hapus<br>data pasien<br>( berhasil)               | - | menjalanka<br>n sistem<br>login<br>sebagai<br>admin<br>Klik menu<br>data admin | Tampil<br>pesan"apak<br>ah anda<br>ingin<br>menghapus<br>data ini<br>yes, no"<br>klik yes | Data<br>berhasil<br>dihapus                                          | Data<br>berhasil<br>dihapus                                          | Berhasil          |
| 6  | Pengujian<br>pada hapus<br>data<br>pasien(tidak<br>berhasil)        | - | menjalanka<br>n sistem<br>login<br>sebagai<br>admin<br>Klik menu<br>data admin | Tampil<br>pesan"apak<br>ah anda<br>ingin<br>menghapus<br>data ini<br>yes, no"<br>klik no  | Data tidak<br>terhapus                                               | Data tidak<br>terhapus                                               | Tidak<br>Berhasil |

# Tabel 5.58 form pengujian Rekam Medis

| No | Deskripsi                                                         | Prosedur<br>Pengujian                                                                                                   | Masukan                                                                                | Keluaran<br>Yang<br>Diharapkan                                       | Hasil<br>Yang<br>Didapat                                             | Kesimpulan        |
|----|-------------------------------------------------------------------|----------------------------------------------------------------------------------------------------|----------------------------------------------------------------------------------------|----------------------------------------------------------------------|----------------------------------------------------------------------|-------------------|
| 1. | Pengujian<br>pada Data<br>rekam<br>medis<br>(berhasil)            | <ul> <li>menjalankan<br/>sistem</li> <li>login sebagai<br/>admin</li> <li>Klik menu<br/>data rekam<br/>medis</li> </ul> | Id_rekam<br>medis,<br>tanggal, id<br>pasien,<br>id_dokter<br>dan<br>id_pemeri<br>ksaan | Data<br>tersimpan<br>didatabase                                      | Data<br>tersimpan<br>didatabase                                      | Berhasil          |
| 2. | Pengujian<br>pada<br>penambahan<br>data rekam<br>medis<br>(gagal) | <ul> <li>menjalankan<br/>sistem</li> <li>login sebagai<br/>admin</li> <li>Klik menu<br/>data rekam<br/>medis</li> </ul> | Id_rekam<br>medis,<br>tanggal, id<br>pasien,<br>id_dokter<br>dan<br>id_pemeri          | Tampil<br>garis merah<br>dan tidak<br>bisa<br>disimpan<br>didatabase | Tampil<br>garis<br>merah dan<br>tidak bisa<br>disimpan<br>didatabase | Tidak<br>Berhasil |

|    |                                                                          |   |                                                                                     | ksaan                                                                                      |                                                                      |                                                                      |                   |
|----|--------------------------------------------------------------------------|---|-------------------------------------------------------------------------------------|--------------------------------------------------------------------------------------------|----------------------------------------------------------------------|----------------------------------------------------------------------|-------------------|
| 3. | Pengujian<br>pada<br>mengubah<br>data rekam<br>medis<br>(berhasil)       | - | menjalankan<br>sistem<br>login sebagai<br>admin<br>Klik menu<br>data rekam<br>medis | Data<br>ubahan<br>terinput                                                                 | Data<br>tersimpan<br>didatabase                                      | Data<br>tersimpan<br>didatabase                                      | Berhasil          |
| 4. | Pengujian<br>pada<br>mengubah<br>Data rekam<br>medis (tidak<br>berhasil) | - | menjalankan<br>sistem<br>login sebagai<br>admin<br>Klik menu<br>data rekam<br>medis | Data<br>ubahan<br>ada yang<br>belum<br>terinput                                            | Tampil<br>garis merah<br>dan tidak<br>bisa<br>disimpan<br>didatabase | Tampil<br>garis<br>merah dan<br>tidak bisa<br>disimpan<br>didatabase | Tidak<br>Berhasil |
| 5  | Pengujian<br>pada hapus<br>data rekam<br>medis<br>( berhasil)            | - | menjalankan<br>sistem<br>login sebagai<br>admin<br>Klik menu<br>data rekam<br>medis | Tampil<br>pesan"apa<br>kah anda<br>ingin<br>menghapu<br>s data ini<br>yes, no"<br>klik yes | Data<br>berhasil<br>dihapus                                          | Data<br>berhasil<br>dihapus                                          | Berhasil          |
| 6  | Pengujian<br>pada hapus<br>data rekam<br>medis(tidak<br>berhasil)        | - | menjalankan<br>sistem<br>login sebagai<br>admin<br>Klik menu<br>data admin          | Tampil<br>pesan"apa<br>kah anda<br>ingin<br>menghapu<br>s data ini<br>yes, no"<br>klik no  | Data tidak<br>terhapus                                               | Data tidak<br>terhapus                                               | Tidak<br>Berhasil |

| No | Deskripsi                                                          | Prosedur<br>Pengujian                                                                                         | Masukan                                                                                    | Keluaran<br>Yang<br>Diharapkan                                       | Hasil<br>Yang<br>Didapat                                             | Kesimpulan        |
|----|--------------------------------------------------------------------|----------------------------------------------------------------------------------------------------|--------------------------------------------------------------------------------------------|----------------------------------------------------------------------|----------------------------------------------------------------------|-------------------|
| 1. | Pengujian<br>pada Data<br>biaya<br>(berhasil)                      | <ul> <li>menjalankan<br/>sistem</li> <li>login sebagai<br/>admin</li> <li>Klik menu<br/>data biaya</li> </ul> | Nama<br>obat dan<br>harga                                                                  | Data<br>tersimpan<br>didatabase                                      | Data<br>tersimpan<br>didatabase                                      | Berhasil          |
| 2. | Pengujian<br>pada<br>penambahan<br>data biaya<br>(gagal)           | <ul> <li>menjalankan<br/>sistem</li> <li>login sebagai<br/>admin</li> <li>Klik menu<br/>data biaya</li> </ul> | Nama<br>obat dan<br>harga                                                                  | Tampil<br>garis merah<br>dan tidak<br>bisa<br>disimpan<br>didatabase | Tampil<br>garis<br>merah dan<br>tidak bisa<br>disimpan<br>didatabase | Tidak<br>Berhasil |
| 3. | Pengujian<br>pada<br>mengubah<br>data biaya<br>(berhasil)          | <ul> <li>menjalankan<br/>sistem</li> <li>login sebagai<br/>admin</li> <li>Klik menu<br/>data biaya</li> </ul> | Data<br>ubahan<br>terinput                                                                 | Data<br>tersimpan<br>didatabase                                      | Data<br>tersimpan<br>didatabase                                      | Berhasil          |
| 4. | Pengujian<br>pada<br>mengubah<br>Data biaya<br>(tidak<br>berhasil) | <ul> <li>menjalankan<br/>sistem</li> <li>login sebagai<br/>admin<br/>Klik menu<br/>data biaya</li> </ul>      | Data<br>ubahan<br>ada yang<br>belum<br>terinput                                            | Tampil<br>garis merah<br>dan tidak<br>bisa<br>disimpan<br>didatabase | Tampil<br>garis<br>merah dan<br>tidak bisa<br>disimpan<br>didatabase | Tidak<br>Berhasil |
| 5  | Pengujian<br>pada hapus<br>data biaya<br>( berhasil)               | <ul> <li>menjalankan<br/>sistem</li> <li>login sebagai<br/>admin</li> <li>Klik menu<br/>data biaya</li> </ul> | Tampil<br>pesan"apa<br>kah anda<br>ingin<br>menghapu<br>s data ini<br>yes, no"<br>klik yes | Data<br>berhasil<br>dihapus                                          | Data<br>berhasil<br>dihapus                                          | Berhasil          |

Tabel 5.59 pengujian form data biaya

| 6 | Pengujian<br>pada hapus<br>data rekam<br>medis(tidak<br>berhasil) | - | menjalankan<br>sistem<br>login sebagai<br>admin<br>Klik menu<br>data admin | Tampil<br>pesan"apa<br>kah anda<br>ingin<br>menghapu<br>s data ini<br>yes, no" | Data tidak<br>terhapus | Data tidak<br>terhapus | Tidak<br>Berhasil |
|---|-------------------------------------------------------------------|---|----------------------------------------------------------------------------|--------------------------------------------------------------------------------|------------------------|------------------------|-------------------|
|   |                                                                   |   |                                                                            | klik no                                                                        |                        |                        |                   |

# Tabel 5.60 pengujian form data laporan

| No | Deskripsi                                       | Prosedur<br>Pengujian                                                                                                    | Masukan | Keluaran<br>Yang<br>Diharapkan | Hasil<br>Yang<br>Didapat                                 | Kesimpulan |
|----|-------------------------------------------------|----------------------------------------------------------------------------------------------------|---------|--------------------------------|----------------------------------------------------------|------------|
| 1. | Pengujian<br>pada Data<br>laporan<br>(berhasil) | <ul> <li>menjalankan<br/>sistem</li> <li>login sebagai<br/>admin</li> <li>pilih menu<br/>laporan yang<br/>ingin dicetak</li> <li>pilih lalu klik<br/>menu laporan<br/>data<br/>admin,transa<br/>ksi,dokter,pe<br/>meriksaan,pa<br/>sien dan<br/>rekam medis</li> <li>klik print</li> </ul> |         | Printout data<br>laporan       | Sistem<br>berhasil<br>mengeluark<br>an hasil<br>printout | Berhasil   |